## Configurare FortiClient 6.0 (Legacy) pentru Android

## Situatie

Diverși utilizatori au nevoie să acceseze resurse la care pot ajunge doar printr-un tunel securizat.

Datorită telefoanelor destul de avansate, utilizatori au nevoie de conexiune VPN și pe telefonul mobil.

## Solutie

## Pasi de urmat

1. Descărcați FortiClient 6.0 (Legacy) de pe Google

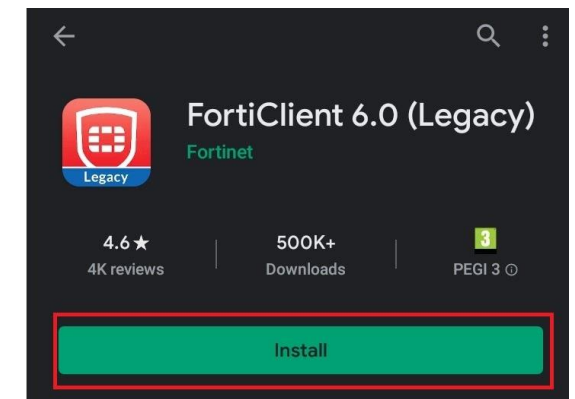

2. După instalare, deschideți aplicația și atingeți OK

| Please grant  | permissions for            |
|---------------|----------------------------|
| FortiClient 6 | .0 to:                     |
| - Use the C   | amera to Scan QR codes and |
| for User Pro  | file                       |
| - Access St   | torage for Importing       |
| Configuratio  | n files                    |

3. Permiteți FortiClient 6.0 să facă fotografii și să înregistreze videoclipuri? - Atingeți DENY

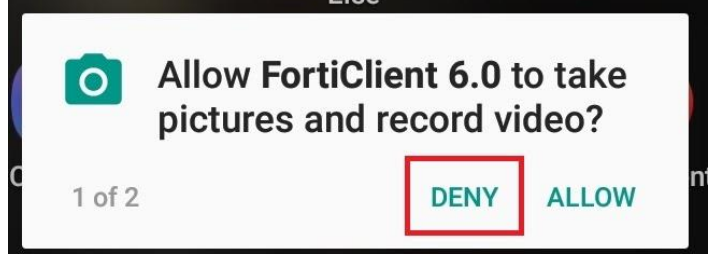

4. Permiteți FortiClient 6.0 să acceseze fotografii, media și fișiere pe dispozitivul dvs.? - Atingeți DENY

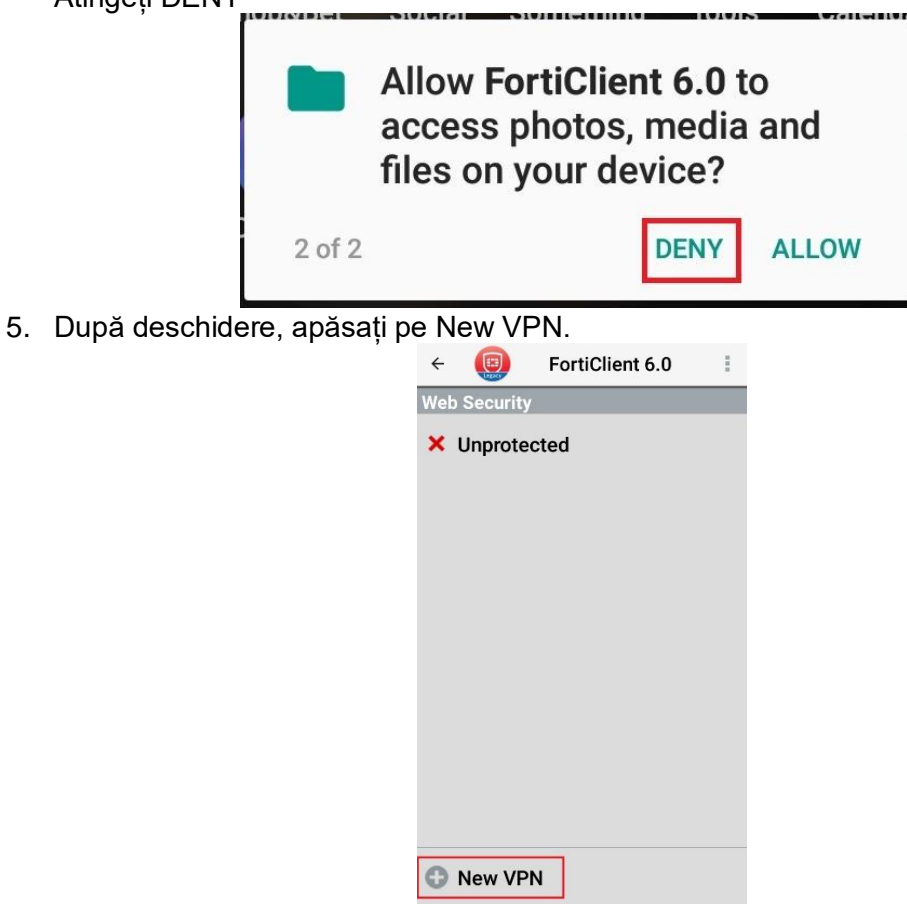

6. Scrieți numele VPN-ului și selectați tipul acestui VPN: SSL VPN sau IPsec VPN atingeți pe Create.

|                                                | pe Create.      |   |
|------------------------------------------------|-----------------|---|
| ÷ 📵                                            | FortiClient 6.0 | ; |
| Add VPN                                        |                 |   |
| VPN Name:                                      |                 |   |
|                                                |                 |   |
| VPN Type:                                      |                 |   |
| <ul> <li>SSL VPN</li> <li>IPsec VPN</li> </ul> |                 |   |
|                                                | Create          | 9 |

7. Scrieți serverul, portul și numele de utilizator, apoi selectați certificatul

| ÷ 🔃                                                   | FortiClient 6.0                         | ÷ |
|-------------------------------------------------------|-----------------------------------------|---|
|                                                       |                                         |   |
| Tunnel nar                                            | ne                                      |   |
| Server                                                |                                         | ۲ |
| <b>Port</b><br>443                                    |                                         | ۲ |
| Username                                              |                                         | ۲ |
| Certificate<br>X.509 certificate                      | in PKCS12 format                        | ۲ |
| Check serv                                            | ver certificate                         | ۲ |
| CA server                                             | certificate<br>certificate in .cer file | ۲ |
| DELETE VPN                                            |                                         |   |
| Delete this<br>Lose all these se<br>list of VPN tunne | ttings and remove it from the           |   |

8. Atingeți Connect

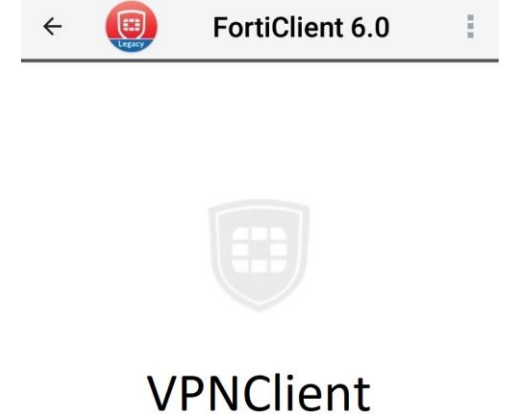

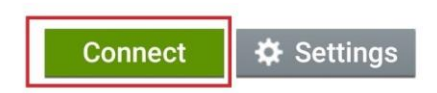